Tutorial per operare nel Registro

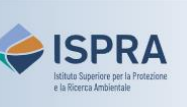

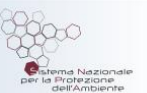

## Disattivazione della propria utenza

(nuova interfaccia utente)

Versione 1: 01.02.2024

Italia

Ogni utente che sia operativo all'interno di uno o più conti nel Registro italiano per l'Emission Trading può richiedere la disattivazione definitiva della propria utenza se:

- sospetta che qualcuno stia utilizzando la sua identità per connettersi all'applicativo;
- non ha più alcun ruolo all'interno del Registro (es. non lavora più in ambito ETS).

La disattivazione preclude definitivamente l'accesso al Registro per quella specifica utenza, che non potrà più essere riattivata.

**Attenzione:** La richiesta online nel Registro sarà approvata dall'Amministratore Nazionale a seguito dell'apertura <u>ARIET</u> della pratica "**Disattivazione Utenza**".

## Segui le indicazioni presenti in tabella per richiedere la disattivazione

|   | Elemento dell'interfaccia                                                                                                    | Operazioni da eseguire                                                                                                    |
|---|----------------------------------------------------------------------------------------------------|----------------------------------------------------------------------------------------------------|
| 1 | Chinging and die         Weitsome für die Union Registry         Image: Chinging and die         Meitsome für die Union Registry         Image: Chinging and die         Image: Chinging and die         Image | Accedi alla sezione italiana del Registro dell'Unione alla<br>https://union-registry.ec.europa.eu/ar/<br>Dal menu a tendina in alto a sinistra seleziona "Italia" e<br>clicca su Login.<br>Non sai come accedere? Consulta il tutorial Accesso al Registro alla pagina<br>Tutorial e guide del sito web ARIET |
| 2 | CP ^                                                                                                    | Clicca sulla freccia accanto al tuo nome e poi su<br>Impostazioni profilo utente.                                                                                                    |
| 3 | Unenrol                                                                                                    | Clicca su <b>Unenrol</b> in alto a destra nella pagina.                                                                                                    |
| 4 | Cancella l'iscrizione                                                                                                    | Si apre la pagina di conferma. Inserisci il motivo della<br>disattivazione utenza (campo obbligatorio).                                                                                                    |
| 5 | Confermo di voler cancellare l'iscrizione del mio utente al registro Confermare l'intenzione di cancellare l'iscrizione                                                                                                    | Inserisci la spunta per confermare la disattivazione<br>utenza.                                                                                                    |
| 6 | Conferma<br>Annulla                                                                                                    | Clicca su <b>Conferma</b>                                                                                                    |
| Ø | La richiesta di disattivazione è stata inoltrata all'amministratore nazionale con successo!<br>Per la sua approvazione, apri la pratica "Disattivazione utenza" in <u>ARIET</u>                                                                                                    |                                                                                                    |

Tutorial - Disattivazione della propria utenza – nuova interfaccia utente pag. 2